## Documenting Bad Phone Number and Address

If the office calls the patient and is told they have the wrong number, the office needs to document that there's a bad phone number on file.

## In Experior:

On the PRP/Account Information tab- Change Credit Status to "81" CS Lockout-Bad Phone Number.

| Patient Respons     | sible PartyPatient Information Account Information Patient | Data                 |                        |
|---------------------|------------------------------------------------------------|----------------------|------------------------|
| Credit Status:      | 81 CS LOCKOUT-BAD PHONE NUMBER - 81 -                      | Hold Bill:           | 00 No Hold 🗸           |
| Optional Statement: |                                                            | Bill Third Party:    |                        |
| Mail Code:          | None Selected 👻                                            | Insurance Mail Code: | None Selected          |
| Level Price:        |                                                            | Discount Percent:    | Enter 25% as 25        |
| Do Not Bill:        | 00 Send Statements -                                       | Cycle:               |                        |
| Bill Type:          | 00 Patient -                                               | Bill Group:          | 00 PT-Std/BA-Summary - |
| Statement Age:      |                                                            | No Interest:         | 00 Charge Interest 💌   |
| Payment Plan:       | 0 No Plan 👻                                                | Plan Amount:         | .00                    |
| Plan Start Date:    |                                                            | Plan End Date:       |                        |
| Annual Income:      |                                                            | Income Step:         |                        |
| Family Size:        |                                                            | Census:              | None Selected 👻        |
| Message #1:         |                                                            |                      |                        |

If the patient is in collections, DO NOT remove the 90 credit status. Instead, do the following:

On the PRP/Patient Information tab- In the Alert Notes, type \*\*\*\*\*\*Bad Phone Number\*\*\*\*\*\*\*

| L              |                                                          |                  |
|----------------|----------------------------------------------------------|------------------|
| Patient        | Responsible Part Patient Information Account Information | Patient Data     |
| Medical Alert: | None Selected                                            | Alert Date:      |
| Price Level:   |                                                          | Discount:        |
| Spec Status:   | - Special Status: CAM - 111 🗸                            | Education Level: |
| Student:       | None Selected -                                          | School:          |
| Citizen:       | None Selected -                                          | Ethnic:          |
| Language:      | 70 NORWEGIAN - 70 🔻                                      | Race:            |
| Smoker:        | None Selected -                                          | Veteran:         |
| Faith:         | Eaith Codes: CAM - 110 -                                 | Nickname:        |
| Prio Name:     |                                                          |                  |
| Alert Notes:   | **************************************                   | *******          |
|                | 4                                                        |                  |

If the office receives returned mail due to a bad address, the office needs to document.

## In Experior:

On the PRP/Patient tab- Change Bad Address to "BAD".

| Patient Resp     | nsible Party Patient Information Account Info |
|------------------|-----------------------------------------------|
| Last Name: *     | TEST                                          |
| Middle Name:     |                                               |
| Birth Date:      | 030379 19                                     |
| Suffix:          | - Name Suffix: CAM - 26 🔹                     |
| Home Phone:      | 4231234567                                    |
| Cell Phone:      | 4231234567                                    |
| Fax:             |                                               |
| Address:         | 222 E MAIN ST                                 |
| City:            | JOHNSON CITY                                  |
| Zip Code:        | 37604 Zip + 4:                                |
| Country:         | - Country Code: CAM - 21 🗸                    |
| Employer:        |                                               |
| Work Phone:      | 4231234567                                    |
| Chart No:        |                                               |
| Chart Volume:    |                                               |
| Provider:        | 499 REPRODUCTIVE ENDO LAB, EAST TN            |
| PCP Provider:    |                                               |
| Patient FSC:     | None Selected -                               |
| Account FSC: *   | 1 CTANDARD PRICING - 1 -                      |
| Bad Address:     | 1 Bad 🔻                                       |
| Occupation.      |                                               |
| Referral Source: | None Selected 🗸                               |

The outcome looks like this:

| Chart Home Locn            | City/State/Zip-Code                    |            | Soc Sec                                         | Lock Out                       | Referring Provider             | Next Appt |  |
|----------------------------|----------------------------------------|------------|-------------------------------------------------|--------------------------------|--------------------------------|-----------|--|
| TEST, MONACO<br>6516827-01 | 222 E MAIN ST<br>Johnson City          | TN 37604   | 03/03/1979 36 yr<br>423-123-4567<br>123-45-6789 | \$.00<br>00 00 <mark>81</mark> | E. REPRODUCTIVE ENDO LAB (499) | М         |  |
| 🙋 Experior Webpage Dialog  |                                        |            |                                                 |                                |                                | ×         |  |
| Patient Alerts             |                                        |            |                                                 |                                |                                |           |  |
| Alert Notes                |                                        |            |                                                 |                                |                                |           |  |
| h                          | P************************************* |            |                                                 |                                |                                |           |  |
|                            |                                        |            |                                                 |                                |                                |           |  |
| -                          |                                        |            |                                                 |                                |                                | -         |  |
| Alert                      |                                        | Alert Data | Ale                                             | rt Information                 |                                |           |  |
| Credit Status              |                                        | 90         | CS                                              | CS LOCKOUT-IN COLLECTIONS      |                                |           |  |
| Credit Status Lock         |                                        | 90         | CS                                              | CS LOCKOUT-IN COLLECTIONS      |                                |           |  |
| Bad Address On Patient     |                                        |            |                                                 |                                |                                |           |  |
| Patient Born               |                                        | 03/03/1979 | Th                                              | ey are 36 Years                | old                            |           |  |